# The Development and Application of RAWS Statistical Guidance to Improve NFDRS Forecast Verification

Dennis Gettman and Kelly Sugden, WFO Medford OR

### Introduction

The purpose of this paper is to explain the procedures that were used at WFO Medford to create and apply statistics from Remote Automated Weather Stations (RAWS) to improve the National Fire Danger Rating System (NFDRS) point forecast. NFDRS 2100Z observations come into the WFO via AWIPS on a daily basis. These observations contain meteorological information from each of the RAWS that serves a verification source for the NFDRS point forecast (FWM). Because of the large number of point forecasts WFO Medford is required to issue (62) and the short period of time we have to quality control these forecasts (30 minutes), we investigated the use of RAWS statistics as a means of identifying potential errors in our NFDRS point forecasts. This, in turn, should improve our verification scores and produce a more accurate forecast for our fire weather clients.

#### Methodology

Producing the statistics for the RAWS sites involved a four step process. First, a complete inventory of RAWS observational data was downloaded. Statistics were then created for each RAWS site. The statistical data files were made available inside the AWIPS firewall. Lastly, Python code was added to the FWM\_MFR\_Overrides utility to read and apply the statistics.

#### Step 1. Downloaded a complete inventory of RAWS observational data

#### Step 1a. The Western Region Climate Center website

An archive of RAWS data can be found on the Western Regional Climate Center website (http://raws.dri.edu – Figure 1). Navigating to the area of interest via the online map will produce a list of RAWS sites lying in or near a particular geographic area. Clicking on an individual RAWS site on the map will then display the complete inventory of data available for that site (Figure 2). Clicking "Data Lister" will bring up a webpage with pull down menus that can be used to download the data. The data examined in this case was May 1 through October 31 for all years in which data was available. This period constitutes the fire weather season at WFO Medford.

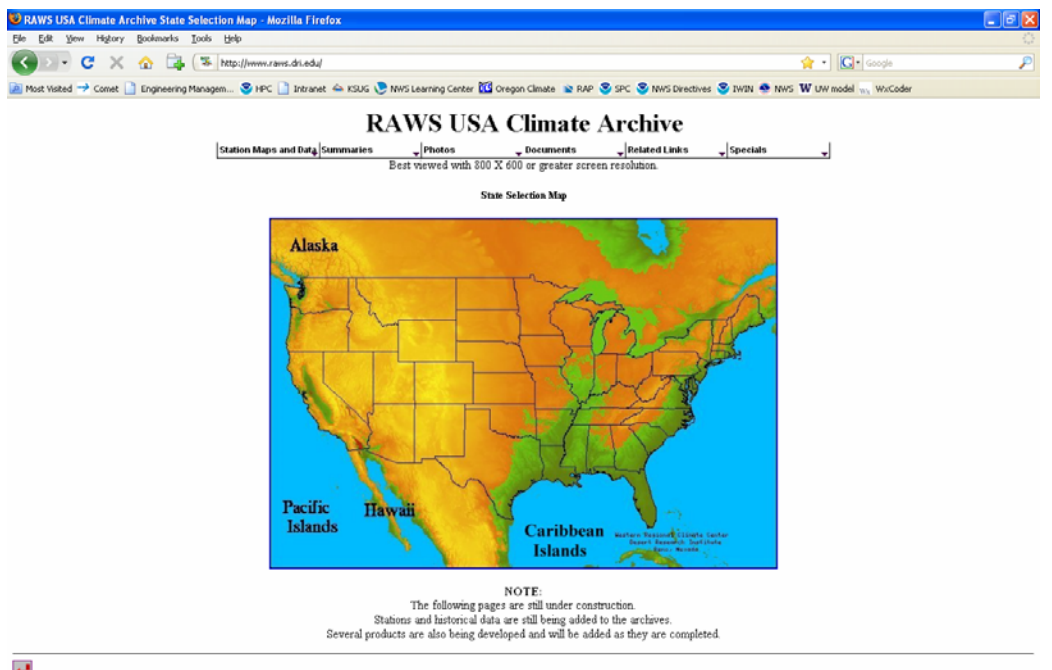

To WRCC Home Page

Done

Western Regional Climate Center, <u>wrcc@dri.edu</u>

| 🛃 start 🔛 RAWSTAlkeFinal - Mi                                   | G 🕴 RAWS USA Climate A                                                                                    |                                       | S:39 PM     |
|-----------------------------------------------------------------|----------------------------------------------------------------------------------------------------|---------------------------------------|-------------|
| Figure 1. The                                                   | Western Region Climate Center RAWS                                                                        | archive websit                        | te.         |
| Evans Creek Oregon - Mozilla Firef                              |                                                                                                    |                                       | E 6 🔀       |
| Ele Edit Yew History Bookmarks I                                | ools Help                                                                                                 |                                       | 0           |
| C. C × 🚸 🖪                                                      | The Inter://www.zaws.dn.edu/cg-bin/zawtAIN.pPorCEVA                                                       | G · Goode                             | اع          |
|                                                                 | 0                                                                                                    | · · · · · · · · · · · · · · · · · · · |             |
| Back to:                                                        | anagem 🕲 HPC 📋 Intranec 🐃 KSUG 🕑 NWS Learning Center 🔛 oregon Climate 😰 HWP 🕲 SPC 🕲 NWS Directives 🥥 IWIN | WWS W Ow model wy woroder             |             |
| Heme<br>Page                                                    | Evans Creek Oregon                                                                                        |                                       |             |
| NOTE:<br>To print data frame tright ride), click en night frame | BOLD Red indicates some data available for month and we                                                   | ar                                    |             |
| before yearing.                                                 | 2009 Jan Feb Mar Apr May Jun Jul Aug Sep Oct Nov I                                                        | Dec                                   |             |
| Daily Summary                                                   | 2008 Jan Feb Mar Apr May Jun Jul Aug Sep Oct Nov I                                                        | Jec                                   |             |
| <ul> <li>Daily Summary (with Wind</li> </ul>                    | 2007 Jan Feb Mar Apr May Jun Jul Aug Sep Oct Nov I                                                        | Dec                                   |             |
| Chill and Heat Index)                                           | 2006 Jan Feb Mar Apr May Jun Jul Aug Sep Oct Nov I                                                        | Dec                                   |             |
| <ul> <li>Daily Summary Time Sener</li> </ul>                    | 2005 Jan Feb Mar Apr May Jun Jul Aug Sep Oct Nov I                                                        | Dec                                   |             |
| NEW                                                             | 2004 Jan Feb Mar Apr May Jun Jul Aug Sep Oct Nov I                                                        | Dec                                   |             |
| <ul> <li>Monthly Summary</li> </ul>                             | 2003 Jan Feb Mar Apr May Jun Jul Aug Sep Oct Nov I                                                        | Dec                                   |             |
| Monthly Summary (w/ Et data)     Monthly Summary Time Series    | 2002 Jan Feb Mar Apr May Jun Jul Aug Sep Oct Nov I                                                        | bec                                   |             |
| · Montally Statistically Table Series                           | 2001 Jan Feb Mar Apr May Jun Jul Aug Sep Oct Nov I                                                        | Dec                                   |             |
| ALC ALC ALC ALC ALC ALC ALC ALC ALC ALC                         | 2000 Jan Feb Mar Apr May Jun Jul Aug Sep Oct Nov I                                                        | )ec                                   |             |
| Graph of last 7 days     Time Series Origin                     | 1999 Jan Feb Mar Apr May Jun Jul Aug Sep Oct Nov I                                                        | Jec                                   |             |
| Wind Rose Graph and Tables                                      | 1998 Jan Feb Mar Apr May Jun Jul Aug Sep Oct Nov I                                                        | )ec                                   |             |
| <ul> <li>Wind Stability/Wind Rose</li> </ul>                    | 1997 Jan Feb Mar Apr May Jun Jul Aug Sep Oct Nov I                                                        | Dec                                   |             |
| Graph and Tables                                                | 1996 Jan Feb Mar Apr May Jun Jul Aug Sep Oct Nov I                                                        | bec                                   |             |
| Hourly Frequency                                                | 1995 Jan Feb Mar Apr May Jun Jul Aug Sep Oct Nov I                                                        | lec                                   |             |
| Distribution/Histogram                                          | 1994 Jan Feb Mar Apr May Jun Jul Aug Sep Oct Nov I                                                        | )ec                                   |             |
| Data Inventory (Monthly                                         | 1993 Jan Feb Mar Apr May Jun Jul Aug Sep Oct Nov I                                                        | bec                                   |             |
| Graphic)                                                        | 1992 Jan Feb Mar Apr May Jun Jul Aug Sep Oct Nov I                                                        | hec                                   |             |
| <ul> <li>Station Metadata and Photos</li> </ul>                 | 1991 Jan Feb Mar Apr May Jun Jul Aug Sep Oct Nov I                                                        | bec                                   |             |
| Current 7-day forecast (NWS)     (Man not more correctly for    |                                                                                                    |                                       |             |
| some Central and Southern                                       |                                                                                                    |                                       |             |
| U.S. states.)                                                   |                                                                                                    |                                       |             |
|                                                                 |                                                                                                    |                                       |             |
| Western Regional Climate Center,                                |                                                                                                    |                                       |             |
| wree@dri.edu                                                    |                                                                                                    |                                       |             |
|                                                                 |                                                                                                    |                                       |             |
|                                                                 |                                                                                                    |                                       |             |
|                                                                 |                                                                                                    |                                       |             |
|                                                                 |                                                                                                    |                                       |             |
|                                                                 |                                                                                                    |                                       |             |
|                                                                 |                                                                                                    |                                       |             |
|                                                                 |                                                                                                    |                                       |             |
|                                                                 |                                                                                                    |                                       |             |
| Done                                                            |                                                                                                    |                                       |             |
| Letart Di sawstan-sed et                                        | Duran Orack Departs                                                                                       |                                       | Q 1 5-40 PM |

Figure 2. Complete inventory for Evans Creek, Oregon RAWS.

#### Step 1b. Download RAWS data

On the "Data Lister" page, a series of pull down menus are available. Each parameter had to be selected correctly in order to download and produce the statistics correctly. Table 1 also explains each parameter while Figures 3 and 4 are screen captures of all the parameters correctly selected.

| Parameter                  | Option Selection       | What/Why?                  |
|----------------------------|------------------------|----------------------------|
| Set the starting date      | First day in inventory | Select beginning inventory |
|                            |                        | date                       |
| Set the ending date        | Last day in inventory  | Select ending inventory    |
|                            |                        | date                       |
| Password access to data    | Entered password       | Obtained from              |
| more than 30 days old      |                        | WRCC/Medford SOO           |
| Data format                | Excel (.xls)           | Format need for            |
|                            |                        | PivotTables/calculations   |
| Data source                | Original               | Original data needed       |
| Represent missing data as: | M                      | M does not interfere in    |
|                            |                        | calculating statistics     |
| Include data flags         | No                     | Do not need flags          |
| Date format                | MM/DD/YYYY hh:mm       | Selected for readability   |
| Time format                | LST 0-23               | Desired time format        |
| Table header               | Column header short    | Selected for readability   |
|                            | descriptions           |                            |
| Field delimiter            | Comma (,)              | Needed for Excel to work   |
| Select the units           | English                | Selected for readability   |
| Subinterval start date     | May 01                 | Beginning of MFR fire wx   |
|                            |                        | season                     |
| Subinterval end date       | October 31             | End of MFR fire wx season  |
| Starting hour              | 13                     | Hour used to match         |
| -                          |                        | NFDRS/trend times          |

Table 1. Pull down menu parameter selections on the Data Lister webpage.

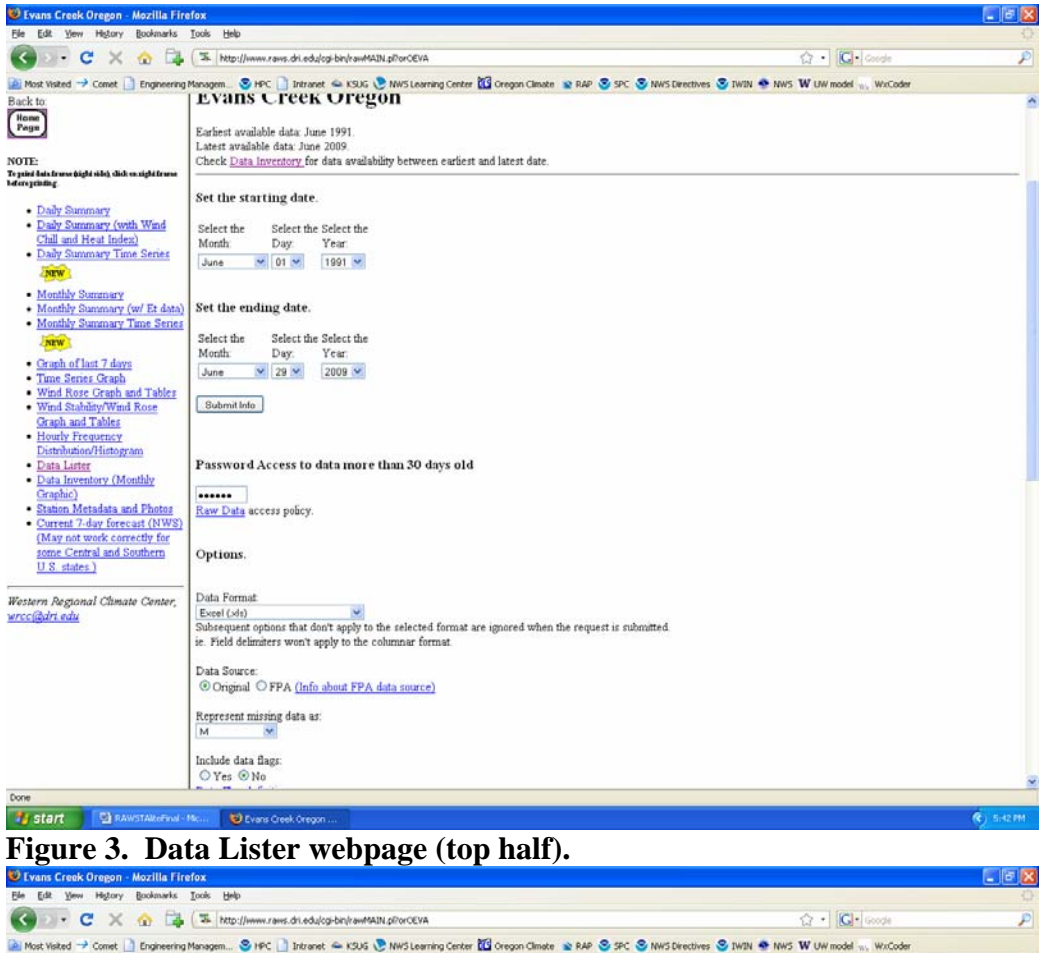

| 🚱 🗗 C 🗙 🏠 ঝ                                                                           | The http://www.raws.dri.edu/cg-bin/raw643N.pPorCEVA                                                   | 습· Goode                                                                  | P |
|---------------------------------------------------------------------------------------|----------------------------------------------------------------------------------------------------|---------------------------------------------------------------------------|---|
| Most Visited → Comet ] Engineering                                                    | Managem 🙁 HPC 📄 Intranet 🛥 KSUG 💌 NWS Learning Center 🚾 Gregon Climate 📦 RAP 😂 SPC 😂 NV               | VS Directives S IWIN 👁 NWS W UW model 👾 WxCoder                           |   |
| Back to:                                                                              | Include data flags:                                                                                   |                                                                           | - |
| Home                                                                                  | O Yes  No                                                                                             |                                                                           |   |
| Page                                                                                  | Data Flag definitions                                                                                 |                                                                           |   |
| NOTE:                                                                                 | Date format:                                                                                          |                                                                           |   |
| To print data france (tight ride), click en night france<br>before printing.          | MMIDD/YYY hh:mm 😁                                                                                     |                                                                           |   |
| Daily Summary                                                                         | Time format:                                                                                          |                                                                           |   |
| Daily Summary (with Wind                                                              | LST 0-23 💌                                                                                            |                                                                           |   |
| <ul> <li>Chill and Heat Index)</li> <li>Daily Summary Time Series</li> </ul>          | Table Header:                                                                                         |                                                                           |   |
| NEW                                                                                   | Column header short descriptions 💌                                                                    |                                                                           |   |
| Monthly Summary                                                                       | Field Delimiter:                                                                                      |                                                                           |   |
| <ul> <li>Monthly Summary (w/ Et data)</li> <li>Monthly Summary Time Series</li> </ul> | comma () 👻                                                                                            |                                                                           |   |
| NEW L                                                                                 | Select the Units                                                                                      |                                                                           |   |
| <ul> <li>Graph of last 7 days</li> </ul>                                              |                                                                                                    |                                                                           |   |
| <ul> <li>Time Series Oraph</li> </ul>                                                 | Sub interval windows                                                                                  |                                                                           |   |
| <ul> <li>Wind Rose Graph and Tables</li> </ul>                                        | Examples of Sub interval windows use.                                                                 |                                                                           |   |
| Graph and Tables                                                                      | Select the                                                                                            |                                                                           |   |
| <ul> <li>Hourly Frequency</li> </ul>                                                  | Starting Date:                                                                                        |                                                                           |   |
| Distribution/Histogram                                                                | Month Day                                                                                             |                                                                           |   |
| Data Lister                                                                           | May M 01 M                                                                                            |                                                                           | 1 |
| <ul> <li>Data Inventory (Monthly<br/>Graphic)</li> </ul>                              | Ending Date:                                                                                          |                                                                           |   |
| <ul> <li>Station Metadata and Photos</li> </ul>                                       | Month Day                                                                                             |                                                                           |   |
| <ul> <li>Current 7-day forecast (NWS)</li> </ul>                                      | October V 31 V (inclusive)                                                                            |                                                                           |   |
| (May not work correctly for                                                           | Select the Select the                                                                                 |                                                                           |   |
| some Central and Southern                                                             | Starting Hour: Ending Hour:                                                                           |                                                                           |   |
| U.S. states./                                                                         | 13 v (inclusive)                                                                                      |                                                                           |   |
| Western Regional Climate Center,                                                      |                                                                                                    |                                                                           |   |
| wrcc@dri.edu                                                                          | Disclosmen As with all commaning analysis understanding the nature of the original data is impor      | tant to understand the results of the summarized product. Any substitutes |   |
|                                                                                       | about the nature of the original data or the instrumentation used to collect the original data may be | frected to the                                                            |   |
|                                                                                       | Western Regional Climate Center, wrcc@dri edu                                                         |                                                                           |   |
|                                                                                       |                                                                                                    |                                                                           |   |
|                                                                                       | Submit Info                                                                                           |                                                                           |   |
|                                                                                       |                                                                                                    |                                                                           |   |
|                                                                                       |                                                                                                    |                                                                           |   |
|                                                                                       | Return to previous page                                                                               |                                                                           |   |
|                                                                                       | Return to Home page                                                                                   |                                                                           | × |
| Done                                                                                  |                                                                                                    |                                                                           |   |
| FA pauerased                                                                          |                                                                                                    | 6 cont                                                                    | - |

Figure 4. Data Lister webpage (bottom half).

Clicking "submit" will download the data into a Microsoft Excel spreadsheet. Figure 5 is an example of downloaded data. The download process was repeated for the 60+ RAWS sites that are located in the Medford fire weather district.

|     | Microsoft F | xcel - date | a [Read-Or   | uly]      |            |            |        |             |             |            |       |         |                |       |   |       |        |                 |                        | 5 🔀   |
|-----|-------------|-------------|--------------|-----------|------------|------------|--------|-------------|-------------|------------|-------|---------|----------------|-------|---|-------|--------|-----------------|------------------------|-------|
| 100 | Ele Edit    | Yew In      | sert Formal  | t Iools ( | Data Windo | w Help     |        |             |             |            |       |         |                |       |   |       | Type   | a questisin for | help 🔬 –               | 6 ×   |
| 10  | 1 in 1      | 100         | 17 11        | X 🖏 🗱     | . 1 19     | - (+ -   - | 5 - 2l | 것! 💷 /      | 100%        | - 🙀 📕 İ A  | rial  | - 1     | 0 - B          | 1 U I |   | H 5 % | , 18 - | ]课/图            | - <u>01</u> - <u>A</u> |       |
|     | A1          |             | & Evans      | Creek     | Oregon     | í          |        |             |             |            |       |         |                |       |   |       |        |                 |                        |       |
| 0.0 | A           | В           | C            | D         | E          | F          | G      | H           | 1           | J          | K     | L       | M              | N     | 0 | P     | 0      | R               | S                      | -     |
| 1   | Evans Cri   | eek         | Oregon       |           |            |            | B-118  |             |             |            | 10.00 |         |                |       |   | -     |        |                 | _                      | -     |
| 2   | Date        | LST         | In Descio    | mph       | Deg        | Deg F      | Deg F  | 76          | Volts       | Deg        | mph   |         |                |       |   |       |        |                 |                        |       |
| 3   | MMDDO       | hhime       | Precip       | Sneed     | Direc      | Temp       | Temp   | Humidta     | Voltage     | MyCust     | Encod |         |                |       | - |       |        | -               |                        | -     |
| 5   | E/18/1991   | 13.00       | 0.02         | apeeu     | 329        | 74         | 93     | A A         | 3 M         | 319        | 11    |         |                |       |   | -     |        | -               |                        |       |
| 6   | 6/19/1991   | 13:00       | 0.35         |           | 3 304      | 47         | 51     | 90          | 7 M         | 293        | 10    |         |                |       |   |       |        |                 |                        |       |
| 7   | 6/20/1991   | 13.00       | 0.46         |           | 2 212      | 63         | 74     | 54          | 4 M         | 2          | 5     |         |                |       |   |       |        |                 |                        |       |
| B   | 6/21/1991   | 13:00       | 0.46         | 6         | 5 285      | 66         | 84     | 46          | 5 M         | 291        | 12    |         |                |       |   |       |        |                 |                        |       |
| 9   | 6/22/1991   | 13.00       | 0.46         | 4         | 300        | 68         | 73     | 49          | 9 M         | 331        | 13    |         |                |       |   |       |        |                 |                        |       |
| 10  | 6/23/1991   | 13:00       | 0.46         | 6         | 5 335      | 66         | 79     | 51          | 1 M         | 330        | 13    |         |                |       |   |       |        |                 |                        |       |
| 11  | 6/24/1991   | 13:00       | 0.46         | 4         | 1 265      | 70         | 93     | 48          | BM          | 286        | 10    |         |                |       |   |       |        |                 |                        |       |
| 12  | 6/25/1991   | 13:00       | 0.46         |           | 300        | 64         | 72     | 5/          | 7 M         | 14         | 6     |         |                |       |   | -     |        |                 |                        | -     |
| 13  | 6/26/1991   | 13:00       | 0.46         |           | 3 300      |            | 85     | 3/          | M           | 39         | 7     |         |                |       | - | -     |        | -               |                        |       |
| 14  | 6/2//1991   | 13.00       | 0.40         |           | 0/         | 1          | 00     | 5.          | 5 PM        |            | 0     |         |                |       | - |       |        | -               |                        |       |
| 10  | 6/20/1991   | 13.00       | 0.65         |           | 300        | 64         | 73     | 6           | 2 M         | 35         | 9     |         |                |       | - |       |        |                 |                        | -     |
| 17  | 6/30/1991   | 13.00       | 0.65         |           | 2 69       | 71         |        | 5.          | 4 M         | 113        | 7     |         |                |       |   |       |        | -               |                        |       |
| 18  | 7/1/1991    | 13.00       | 0.65         |           | 2 164      | 87         | 106    | 2           | 9 M         | 112        | 7     |         |                |       |   |       |        | -               |                        |       |
| 19  | 7/2/1991    | 13.00       | 0.65         |           | 5 89       | 95         | 117    | 21          | 1 M         | 89         | 10    |         |                |       |   |       |        |                 |                        |       |
| 20  | 7/3/1991    | 13.00       | 0.65         | 6         | 3 293      | 92         | 110    | 3           | BM          | 317        | 13    |         |                |       |   |       |        |                 |                        |       |
| 21  | 7/4/1991    | 13:00       | 0.65         | E         | 5 339      | 83         | 101    | 35          | 5 M         | 325        | 14    |         |                |       |   |       |        |                 |                        |       |
| 22  | 7/5/1991    | 13.00       | 0.65         | 6         | 5 2        | 77         | 94     | 3/          | 7 M         | 286        | 13    |         |                |       |   |       |        |                 |                        |       |
| 23  | 7/6/1991    | 13:00       | 0.65         | E         | 5 294      | 80         | 100    | 30          | 2 M         | 312        | 12    |         |                |       |   |       |        |                 |                        |       |
| 24  | 7/7/1991    | 13:00       | 0.65         | -         | 3 330      | 87         | 105    | 2/          | 7 M         | 315        | 10    |         |                |       | - | -     |        |                 |                        |       |
| 25  | 7/8/1991    | 13:00       | 0.65         |           | 5 337      | 82         | 100    | 34          | 4 M         | 314        | 12    |         |                |       | - | -     |        |                 |                        | -     |
| 20  | 7/9/1991    | 13:00       | 0.65         |           | 31/        | 76         | 93     |             | D M         | 31/        | 12    |         |                |       | - | -     |        |                 |                        | -     |
| 2/  | 7/10/1991   | 12:00       | 0.65         | -         | 300        | 75         | 107    | 20          | 4 14        | 04         | 0     |         |                |       | - |       |        | -               |                        |       |
| 20  | 7/12/1991   | 13.00       | 0.00         |           | 0 076      | 07         | 110    | 3           | 9 mi<br>0 M | 220        | 6     |         |                |       | - | -     | -      | -               |                        | -     |
| 30  | 7/13/1991   | 13.00       | 0.65         | Ē         | 317        | 76         | 91     | 49          | 9 M         | 309        | 13    |         |                |       |   | -     |        |                 |                        |       |
| 31  | 7/14/1991   | 13.00       | 0.65         |           | 3 295      | 80         | 100    | 36          | 6 M         | 46         | 8     |         |                |       |   |       |        |                 |                        |       |
| 32  | 7/15/1991   | 13:00       | 0.65         | 1         | 3 3        | 64         | 71     | 7!          | 5 M         | 335        | 7     |         |                |       |   |       |        |                 |                        |       |
| 33  | 7/16/1991   | 13.00       | 1.07         | 1         | 118        | 65         | 67     | 78          | BM          | 108        | 3     |         |                |       |   |       |        |                 |                        |       |
| 34  | 7/17/1991   | 13:00       | 1.57         | 2         | 2 30       | 72         | 78     | 50          | D M         | 26         | 7     |         |                |       | 1 |       |        |                 |                        |       |
| 35  | 7/18/1991   | 13.00       | 1.57         | 1         | 3 335      | 79         | 95     | 3           | B M         | 16         | 7     |         |                |       |   |       |        |                 |                        |       |
| 36  | 7/19/1991   | 13:00       | 1.57         | 6         | 5 318      | 78         | 93     | 30          | 3 M         | 314        | 13    |         |                |       |   | -     | _      |                 | _                      |       |
| 37  | 7/20/1991   | 13.00       | 1.57         |           | 337        | 80         | 98     | 3/          | 4 M         | 315        | 8     |         |                |       |   |       |        |                 |                        | -     |
| 38  | 7/21/1991   | 13.00       | 1.5/         |           | 5 3/       | 81         | 100    | 34          | 4 M         | 1          | 9     |         |                |       |   | -     |        |                 |                        | -     |
| 30  | 7/22/1991   | 13:00       | 1.5/         |           | 3/         | 95         | 111    |             | 5 M         | 122        | 5     |         |                |       |   | -     |        |                 |                        |       |
| 40  | 7/23/1991   | 13.00       | 1.01         | 1         | 200        | 70         | 100    |             | T M         | 207        | 11    |         |                |       | - | -     |        | -               |                        |       |
| 42  | 7/06/1991   | 13.00       | 1.61         | 2         | 3 297      | 73         | 97     |             | D M         | 309        | 13    |         |                |       |   | -     |        | -               | -                      |       |
| 43  | 7/26/1991   | 13:00       | 1.61         | 1         | 43         | 80         | 102    | 3           | M           | 31         | 11    |         |                |       |   |       |        |                 |                        |       |
| 44  | 7/27/1991   | 13.00       | 1.61         |           | 3 349      | 86         | 106    | 24          | 5 M         | 320        | 10    |         |                |       |   |       |        |                 |                        |       |
| 45  | 7/28/1991   | 13:00       | 1.61         | 1         | 350        | BE         | 105    | 30          | 2 M         | 339        | 9     |         |                |       |   |       |        |                 |                        |       |
| 46  | 7/29/1991   | 13.00       | 1.61         | 4         | 320        | 88         | 105    | 20          | 7 M         | 318        | 11    |         |                |       |   |       |        |                 |                        |       |
| 47  | 7/30/1991   | 13:00       | 1.61         | 3         | 3 60       | 90         | 109    | 22          | 2 M         | 327        | 7     |         |                |       |   |       |        |                 |                        |       |
| 48  | 7/31/1991   | 13:00       | 1.61         | 6         | 5 281      | 89         | 108    | 15          | 9 M         | 275        | 12    |         |                |       |   |       |        |                 |                        |       |
| 49  | 8/1/1991    | 13:00       | 1.61         | 1 3       | 3 53       | 83         | 102    | 19          | 9 M         | 31         | 7     |         |                |       |   |       |        |                 |                        |       |
| 50  | 8/2/1991    | 1300        | 1.61         |           |            | - 84       | 102    | 3           | 3.M.        | 313        | 10    | 10      |                |       |   |       |        |                 | -                      | N.    |
|     | , n da      | 10/         |              |           |            |            |        |             |             |            |       | 14      |                |       |   |       |        |                 |                        | NO.   |
| R83 | dy.         |             |              | 1         | -          | _          | 1 m    |             |             | -          |       | -       |                |       | _ |       | _      | -               | -                      |       |
| 1   | start       | 2 PAA       | W3TAite - Mc |           | RAWS       |            | O LAN  | ns Creek On | ogori       | U Download |       | Mar Mar | rosoft Excel - | data  |   |       |        | 9               | - (C) 110              | 0 101 |
|     | •           | _           | D            |           | 1          |            |        | NO          | 1.4         |            |       |         |                |       |   |       |        |                 |                        |       |

Figure 5. Downloaded RAWS data.

## Step 2. Created the statistics for each RAWS site

#### Step 2a. Cleaned up and quality controlled the data

Once the data was downloaded, a little cleaning up and data quality control was needed. For the verification project, the only columns in the spreadsheet that were used were date, wind speed, air temperature, and relative humidity. All the other columns were deleted (wind direction, fuel temperature, voltage, etc.). We encountered a few days where daily parameters were missing (see "M" in Table 1). In order to have daily averages and standard deviations for all dates, we had to interpolate missing values for each parameter from the most recent day having data. Although this method introduced a potential source of error in our computations, it occurred so seldom that it was found to be statistically insignificant. Extra parameter labels occurring across the columns were also deleted. Figure 6 shows the result of these actions.

| <b>X</b> | Aicrosoft Excel        | data [Rea | id-Only]    |                           |                             |       |             |             |       |       |   |             |               |   |            |     |               |              |            | × |
|----------|------------------------|-----------|-------------|---------------------------|-----------------------------|-------|-------------|-------------|-------|-------|---|-------------|---------------|---|------------|-----|---------------|--------------|------------|---|
| :B)      | <u>Eile Edit V</u> iew | Insert F  | Format Ioc  | ols <u>D</u> ata <u>y</u> | <u>M</u> indow <u>H</u> elp | 2     |             |             |       |       |   |             |               |   |            |     | Type a questi | on for help  |            | × |
| 1        | 🞽 🖬 🔒 🛯 🗃              | 1 💁 🖤 1   | 🗓   X 🗅     | a 🕰 • 🕩                   | <b>N) -</b> (N -            | 😓 Σ - |             | 100         | % 🔹 🕜 | Arial |   | • 10 •      | BIU           |   | <b>a</b> S | % , | 。 🔐 🞼         | · 🖽 • 🖄 •    | <u>A</u> - | - |
|          | G23 🔻                  | fx        |             |                           |                             |       |             |             |       |       |   |             |               |   |            | -   |               |              |            | _ |
|          | A                      | В         | C           | D                         | E                           | F     | G           | н           |       | J     | K | L           | М             | N | 0          | P   | Q             | R            | S          | ^ |
| 1        | Evans Creek            | Ureg      | on<br>Dog E | 0/                        |                             |       |             |             |       |       |   |             |               |   |            |     |               |              |            |   |
| 3        | Date                   | Mind      | Av Air      | 70<br>Rel                 |                             |       |             |             |       |       |   |             |               |   |            |     |               |              |            |   |
| 4        | MM/DD/YYYY             | Sneed     | Temn        | Humidty                   |                             |       |             |             |       |       |   |             |               |   |            |     |               |              |            |   |
| 5        | 6/18/1991              | 3         | 74          | 43                        |                             |       |             |             |       |       |   |             |               |   |            |     |               |              |            |   |
| 6        | 6/19/1991              | 3         | 47          | 97                        |                             |       |             |             |       |       |   |             |               |   |            |     |               |              |            |   |
| 7        | 6/20/1991              | 2         | 63          | 54                        |                             |       |             |             |       |       |   |             |               |   |            |     |               |              |            |   |
| 8        | 6/21/1991              | 5         | 68          | 46                        |                             |       |             |             |       |       |   |             |               |   |            |     |               |              |            |   |
| 9        | 6/22/1991              | 4         | 68          | 49                        |                             |       |             |             |       |       |   |             |               |   |            |     |               |              |            |   |
| 10       | 6/23/1991              | 5         | 68          | 51                        |                             |       |             |             |       |       |   |             |               |   |            |     |               |              |            |   |
| 11       | 6/24/1991              | 4         | 70          | 48                        |                             |       |             |             |       |       |   |             |               |   |            |     |               |              |            |   |
| 12       | 6/25/1991              | 1         | 64          | 57                        |                             |       |             |             |       |       |   |             |               |   |            |     |               |              |            |   |
| 13       | 6/26/1991              | 3         | /1          | 37                        |                             |       |             |             |       |       |   |             |               |   |            |     |               |              |            |   |
| 14       | 6/2//1991              | 1         | 70          | 53                        |                             |       |             |             |       |       |   |             |               |   |            |     |               |              |            |   |
| 10       | 6/20/1991              | 2         | 62          | C1 10                     |                             |       |             |             |       |       |   |             |               |   |            |     |               |              |            |   |
| 17       | 6/30/1991              | 2         | 71          | 54                        |                             |       |             |             |       |       |   |             |               |   |            |     |               |              |            |   |
| 18       | 7/1/1991               | 2         | 87          | 29                        |                             |       |             |             |       |       |   |             |               |   |            |     |               |              |            |   |
| 19       | 7/2/1991               | 5         | 95          | 21                        |                             |       |             |             |       |       |   |             |               |   |            |     |               |              |            |   |
| 20       | 7/3/1991               | 6         | 92          | 38                        |                             |       |             |             |       |       |   |             |               |   |            |     |               |              |            |   |
| 21       | 7/4/1991               | 6         | 83          | 35                        |                             |       |             |             |       |       |   |             |               |   |            |     |               |              |            |   |
| 22       | 7/5/1991               | 6         | 77          | 37                        |                             |       |             |             |       |       |   |             |               |   |            |     |               |              |            |   |
| 23       | 7/6/1991               | 6         | 80          | 32                        |                             |       |             |             |       |       |   |             |               |   |            |     |               |              |            |   |
| 24       | 7/7/1991               | 3         | 87          | 27                        |                             |       | 1           |             |       |       |   |             |               |   |            |     |               |              |            |   |
| 25       | 7/8/1991               | 5         | 82          | 34                        |                             |       |             |             |       |       |   |             |               |   |            |     |               |              |            |   |
| 26       | 7/9/1991               | 6         | 76          | 25                        |                             |       |             |             |       |       |   |             |               |   |            |     |               |              |            |   |
| 27       | 7/10/1991              | 4         | 79          | 28                        |                             |       |             |             |       |       |   |             |               |   |            |     |               |              |            |   |
| 28       | 7/11/1991              | 3         | 87          | 24                        |                             |       |             |             |       |       |   |             |               |   |            |     |               |              |            |   |
| 29       | 7/12/1991              | 2         | 90          | 30                        |                             |       |             |             |       |       |   |             |               |   | -          |     | -             |              |            |   |
| 21       | 7/13/1991              | 0         | 70          | 49                        |                             |       |             |             |       |       |   |             |               |   |            |     |               |              |            |   |
| 32       | 7/15/1991              | 3         | 64          | 75                        |                             |       |             |             |       |       |   |             |               |   |            |     |               |              |            |   |
| 33       | 7/16/1991              | 1         | 65          | 78                        |                             |       |             |             |       |       |   |             |               |   |            |     |               |              |            |   |
| 34       | 7/17/1991              | 2         | 72          | 50                        | -                           |       | -           |             | -     |       |   |             |               |   |            |     |               | -            |            |   |
| 35       | 7/18/1991              | 3         | 79          | 38                        |                             |       |             |             |       |       |   |             |               |   |            |     |               |              |            |   |
| 36       | 7/19/1991              | 5         | 78          | 33                        |                             |       |             |             |       |       |   |             |               |   |            |     |               |              |            |   |
| 37       | 7/20/1991              | 4         | 80          | 34                        |                             |       |             |             |       |       |   |             |               |   |            |     |               |              |            |   |
| 38       | 7/21/1991              | 3         | 81          | 34                        |                             |       |             |             |       |       |   |             |               |   |            |     |               |              |            |   |
| 39       | 7/22/1991              | 1         | 95          | 25                        |                             |       |             |             |       |       |   |             |               |   |            |     |               |              |            |   |
| 40       | 7/23/1991              | 2         | 91          | 37                        |                             |       |             |             |       |       |   |             |               |   |            |     |               |              |            |   |
| 41       | 7/24/1991              | 5         | 79          | 46                        |                             |       |             |             |       |       |   |             |               |   |            |     |               |              |            |   |
| 42       | 7/25/1991              | 6         | 73          | 50                        |                             |       |             |             |       |       |   |             |               |   |            |     |               |              |            |   |
| 43       | 7/26/1991              | 4         | 82          | 30                        |                             |       |             |             |       |       |   |             |               |   |            |     |               |              |            |   |
| 44       | 7/2//1991              | 3         | 00          | 25                        |                             |       |             |             |       |       |   |             |               |   |            |     | -             |              |            |   |
| 40       | 7/20/1991              | 4         | 88          | 32                        |                             |       |             |             |       |       |   |             |               |   |            |     |               |              |            |   |
| 40       | 7/30/1991              | 4         | 90          | 27                        |                             |       |             |             |       |       |   |             |               |   |            |     |               |              |            |   |
| 48       | 7/31/1991              | 5         | 89          | 19                        |                             |       |             |             |       |       |   |             |               |   |            |     |               |              |            |   |
| 49       | 8/1/1991               | 3         | 83          | 19                        |                             |       |             |             |       |       |   |             |               |   |            |     | 1             |              |            |   |
| 50       | 8/2/1991               | 4         | 84          | 33                        |                             |       |             |             |       |       |   |             |               |   |            |     |               |              |            | Y |
| 14 4     | → > > \\\ data/        |           |             |                           |                             |       |             |             |       |       |   | <           |               |   | 100        |     |               |              | >          | 1 |
| Read     | ly                     |           |             | 1.00                      |                             | 1.00  | 8           |             | 1 100 |       |   |             | 2 - 20 - 20 C | _ |            |     |               |              |            |   |
| 1        | stan                   | RAWSTAIR  | e - Microso | . 🔄 🖓 RAW                 |                             |       | talite0705. | odf (applic | Dow   |       |   | Microsoft E | xcel - data   |   |            |     |               | <b>U</b> 🗘 🄇 |            |   |

Figure 6. Data that was cleaned up and quality controlled (extra data columns deleted and any missing daily data interpolated).

#### Step 2b. Created trend values and statistics using the PivotTable function in Excel

Not only did we want to know the average wind speed, air temperature and relative humidity by date for each of our RAWS sites, we also wanted to know the average daily change of those variables. This allowed us to check the forecasted values and the 24 hour trends forecasted against "normal" in the FWM product. This was easily achieved by using the subtraction formula in Excel for each meteorological parameter (notice the ws diff, t diff, rh diff columns in Figure 7). Also notice the "MONTH" and "DAY" columns in the spreadsheet. The month and day columns use the month() and day() functions in Excel. These two functions were necessary for the next step. Next, the actual statistics were calculated using the PivotTable function in Excel. The PivotTable function allows for a quick calculation of data regardless of the amount of data used. Using PivotTables saved time in the long run since doing manual calculations in Excel would have required individual adjustments in column length, depending on how much data each RAWS site had in its inventory. Creating a PivotTable is simple processes of highlighting all necessary data, navigating to the "Data" pull down menu in Excel and choosing the "PivotTable and PivotChart Report" option. This process will bring up a wizard. The "layout" button in the wizard was used to produce the desired layout (month in columns, day in rows, with data intersecting the month and day - see Figure 7). Within the

| <b>1</b> | Aicrosoft Exc     | el - Evans | Creek             |           |                  |                |              |                                       |          |                                           |       |                     |       |      |                     |                 |        |        |          |         |        |              | БX       |
|----------|-------------------|------------|-------------------|-----------|------------------|----------------|--------------|---------------------------------------|----------|-------------------------------------------|-------|---------------------|-------|------|---------------------|-----------------|--------|--------|----------|---------|--------|--------------|----------|
| :8       | <u>Eile E</u> dit | View Inser | t F <u>o</u> rmat | Tools Dat | a <u>W</u> indoi | w <u>H</u> elp |              |                                       |          |                                           |       |                     |       |      |                     |                 |        | Тур    | e a ques | tion fo | r help |              | - 8 ×    |
| En       |                   | AN         | V L PA 28         | Do (8     | at 1 in 1        |                | 5 - AI 3     | 1140 23                               | 100%     | 🔊 📄 : Ariz                                | 4     | × 10 × B            | 7 п ⊨ |      | 一 同                 | \$ 0            | 6 ·    | ÷.0    | 00   4   |         | - 3    | - A          | - 12     |
|          | 13                | - 6        | · 3% 30           |           | ×1.1             | 60             | - 111        | · · · · · · · · · · · · · · · · · · · |          |                                           |       |                     |       |      |                     |                 |        | .00 4  | .0   =7  | 1,000   |        | -            | • E      |
| _        |                   | · //       | C                 | D         | E                | C              | G            | ш                                     | 1        | L.                                        | 1Z    | 1                   | 8.4   | N    | 0 0                 |                 | D      | c      | Т        | 11      | V      | 1.07         | V =      |
| 1        | Evans Cree        |            | Dregon            | U         | L                | 1              | 0            |                                       |          | J                                         | n.    | L                   | IVI   | IN   | U F                 | G               | п      | 0      |          | 0       | v      | 44           | <u>^</u> |
| 2        |                   | mnh        | Den F             | %         |                  |                |              |                                       |          |                                           |       |                     |       |      | 2 0                 | 10              | 0      | 2      | 12       |         |        |              |          |
| 3        | Date              | Wind       | Av Air            | Rel       |                  |                |              |                                       |          |                                           | 1     |                     |       |      |                     |                 |        |        |          |         |        |              |          |
| 4        | :MM/DD/YY         | Speed      | Temp              | Humidty   | ws diff          | t diff         | rh diff      | MONTH                                 | DAY      |                                           | •     |                     |       |      |                     |                 |        | 1      |          |         |        |              |          |
| 5        | 7/1/1991          | 2          | 87                | 29        |                  | 3 8            | 8 8          | 7                                     | 1        |                                           |       |                     | DAY 🔻 |      |                     |                 |        | 1      |          | -       |        | _            |          |
| 6        | 7/2/1991          | 5          | 95                | 21        |                  | 1 3            | 3 17         | 7                                     | 2        |                                           | MONTH | Data 💌              | 1.0   | 2.0  | 3.0 4.              | .0 5.0          | 6.0    | 0 7.0  | 8.0      | 9.0     | 10.0   | 11.0         | 12.0     |
| 7        | 7/3/1991          | 6          | 92                | 38        |                  | 0 9            | 9 3          | 7                                     | 3        |                                           | 5.0   | Average of Speed    | 4.9   | 3.6  | 5.0 4.              | 1 3.7           | 4.9    | 9 4.1  | 4.1      | 4.5     | 4.6    | 3.9          | 3.7      |
| 8        | 7/4/1991          | 6          | 83                | 35        |                  | 0 6            | 5 2          | 7                                     | 4        |                                           |       | Average of Temp     | 64.0  | 65.0 | 60.6 62.            | 9 65.9          | 9 65.4 | 4 63.7 | 63.0     | 61.6    | 63.3   | 53.7         | 66.8     |
| 9        | 7/5/1991          | 6          | 77                | 37        |                  | 0 3            | 3 5          | 7                                     | 5        |                                           |       | Average of Humidty  | 41.8  | 45.3 | 54.8 48.            | 0 42.4          | 44.8   | 3 48.6 | 45.1     | 48.4    | 50.9   | 51.1         | 44.3     |
| 10       | 7/6/1991          | 6          | 80                | 32        |                  | 3              | 7 5          | 7                                     | 6        |                                           |       | Average of ws diff  | 2.9   | 2.5  | 2.1 1.              | 8 2.8           | 3 3.1  | 1 1.6  | 1.6      | 2.3     | 1.8    | 2.6          | 2.3      |
| 11       | 7/7/1991          | 3          | 8/                | 2/        |                  | 2 4            | 0 /          | 1                                     | /        |                                           |       | Average of t diff   | 6.3   | 8.9  | 8.2 6.              | 4 6.8           | 5 6.6  | 5.4    | 7.5      | 4.4     | 8.2    | 8.9          | 8.7      |
| 12       | 7/8/1991          | 5          | 82                | 34        |                  | 1 1            |              | 7                                     | 8        |                                           | -     | Average of m diff   | 14.2  | 1.0  | 19.8 13.            | 5 8.5           | 15.0   | 3 13.7 | 14.8     | 13.6    | 15.4   | 13.3         | 16.7     |
| 13       | 7/9/1991          | 0          | 70                | 25        |                  | 2 .            |              | 7                                     | 10       |                                           | -     | StaDev of Speed     | 5.0   | 11.0 | 3.4 Z.              | 1 10 1          | 10.4   | 4 1.0  | 11.0     | 12.9    | 2.9    | 12.0         | 2.3      |
| 14       | 7/11/1991         | 4          | 87                | 20        |                  | 1 1            | 3 6          | 7                                     | 11       |                                           |       | StdDev of Humidty   | 14.9  | 22.2 | 26.3.23             | 1 17 3          | 16.    | 3 17 5 | 19.7     | 23.3    | 23.8   | 76.1         | 19.3     |
| 16       | 7/12/1991         | 2          | 90                | 30        |                  | 1 1            | 1 19         | 7                                     | 12       |                                           | 6.0   | Average of Sneed    | 4.1   | 13   | 45 A                | 1 17.5          | 3 3 3  | 7 41   | 4.1      | 12      | 19     | 3.9          | 4.5      |
| 17       | 7/13/1991         | 6          | 76                | 49        |                  | 3              | 4 13         | 7                                     | 13       |                                           | 0.0   | Average of Temp     | 73.5  | 72.9 | 72672               | 5 67 1          | 66.6   | 3 66 6 | 70.4     | 69.6    | 69.9   | 69.3         | 71.5     |
| 18       | 7/14/1991         | 3          | 80                | 36        |                  | 0 16           | 5 39         | 7                                     | 14       |                                           |       | Average of Humidty  | 44.9  | 41.4 | 46.0 43.            | 0 51.9          | 9 50.2 | 2 49.6 | 45.4     | 44.6    | 45.2   | 45.1         | 44.5     |
| 19       | 7/15/1991         | 3          | 64                | 75        |                  | 2              | 1 3          | 7                                     | 15       |                                           |       | Average of ws diff  | 2.3   | 2.4  | 2.4 2.              | 4 1.4           | 1 2.2  | 2 2.3  | 2.3      | 2.5     | 2.4    | 1.9          | 1.5      |
| 20       | 7/16/1991         | 1          | 65                | 78        |                  | 1 3            | 7 28         | 7                                     | 16       |                                           |       | Average of t diff   | 5.2   | 6.4  | 6.4 8.              | 9 4.8           | 3 7.6  | 5 8.8  | 8.1      | 6.4     | 5.9    | 6.5          | 7.4      |
| 21       | 7/17/1991         | 2          | 72                | 50        |                  | 1              | 7 12         | 7                                     | 17       |                                           |       | Average of rh diff  | 7.4   | 12.0 | 12.4 14.            | 5 7.7           | 14.8   | 3 11.8 | 12.8     | 9.4     | 8.3    | 10.1         | 10.1     |
| 22       | 7/18/1991         | 3          | 79                | 38        |                  | 2              | PivotTal     | le                                    |          |                                           | ▼ x   | StdDev of Speed     | 2.9   | 2.2  | 2.9 2.              | 4 2.2           | 2 2.6  | 5 2.4  | 1.9      | 2.8     | 4.4    | 2.2          | 3.2      |
| 23       | 7/19/1991         | 5          | 78                | 33        |                  | 1 :            | 2 PivotTable | •   泊 伽                               | 1 -3 -93 | 1122                                      |       | StdDev of Temp      | 9.9   | 10.8 | 12.0 10.            | 3 13.3          | 3 14.7 | 7 12.2 | 10.4     | 7.1     | 9.0    | 9.6          | 10.8     |
| 24       | 7/20/1991         | 4          | 80                | 34        |                  | 1 .            |              |                                       | 1/       | 1.1796.12                                 |       | StdDev of Humidty   | 16.9  | 11.8 | 17.8 17.            | 8 19.1          | 19.7   | 7 17.1 | 18.2     | 15.6    | 11.2   | 15.6         | 20.9     |
| 25       | 7/21/1991         | 3          | 81                | 34        |                  | 2 14           | 4 9          | 1                                     | 21       |                                           | /.0   | Average of Speed    | 3.2   | 3.8  | 3.7 3.              | 5 3.9           | 3.4    | 4 4.1  | 3.7      | 4.8     | 3.7    | 4.1          | 3.8      |
| 26       | 7/22/1991         | 1          | 95                | 25        |                  | 1 4            | 4 12<br>D 0  | 7                                     | 22       |                                           |       | Average of Temp     | 30.6  | 30.7 | BU.3 79.<br>37.3 44 | b 79.4          | 2 83.4 | 4 82.7 | 84.3     | 34.1    | 36.1   | 53.2<br>37.C | 86.2     |
| 2/       | 7/23/1991         | 5          | 70                | 37        |                  | 3 1.           | 2 3          | 7                                     | 23       |                                           |       | Average of Humidity | 1.8   | 1.6  | 16 1                | 0 40.0<br>0 1 7 | 7 10   | 2 35.3 | 24.9     | 1 0     | 00.7 · | 17           | 13       |
| 20       | 7/24/1991         | 6          | 73                | 40        |                  | 2 0            | 3 20         | 7                                     | 24       |                                           |       | Average of t diff   | 6.1   | 4.2  | 58 7                | 1 67            | 6.     | 4 57   | 5.6      | 5.0     | 5.9    | 5.2          | 4.6      |
| 30       | 7/26/1991         | 4          | 82                | 30        |                  | 1 6            | 5 5          | 7                                     | 26       |                                           |       | Average of rh diff  | 7.3   | 7.4  | 91 8                | 1 10 4          | 1 7    | 4 62   | 10.2     | 8.8     | 7.6    | 71           | 7.2      |
| 31       | 7/27/1991         | 3          | 88                | 25        |                  | 1 (            | 1 7          | 7                                     | 27       |                                           |       | StdDev of Speed     | 2.0   | 2.1  | 1.7 2               | 0 2.1           | 1.1.7  | 7 1.9  | 1.7      | 3.1     | 1.5    | 2.3          | 2.3      |
| 32       | 7/28/1991         | 4          | 88                | 32        |                  | 0 0            | ) 5          | 7                                     | 28       |                                           |       | StdDev of Temp      | 8.0   | 9.4  | 9.0 10.             | 3 9.8           | 6.6    | 5 6.6  | 7.2      | 11.8    | 10.6   | 9.5          | 8.6      |
| 33       | 7/29/1991         | 4          | 88                | 27        |                  | 1              | 2 5          | 7                                     | 29       |                                           |       | StdDev of Humidty   | 11.9  | 11.9 | 8.2 16.             | 6 18.3          | 3 11.3 | 2 7.3  | 11.9     | 19.2    | 12.3   | 12.0         | 11.0     |
| 34       | 7/30/1991         | 3          | 90                | 22        |                  | 2              | 1 3          | 7                                     | 30       |                                           | 8.0   | Average of Speed    | 4.2   | 3.7  | 3.9 3.              | 7 3.6           | 6 3.8  | 3 3.2  | 3.3      | 3.5     | 3.7    | 3.1          | 3.4      |
| 35       | 7/31/1991         | 5          | 89                | 19        |                  | 2 6            | 6 0          | 7                                     | 31       |                                           |       | Average of Temp     | 88.1  | 85.6 | 86.0 87.            | 0 84.4          | 1 82.7 | 7 82.5 | 87.1     | 87.1    | 87.1   | B7.7         | 87.6     |
| 36       | 8/1/1991          | 3          | 83                | 19        |                  | 1              | 1 14         | 8                                     | 1        |                                           |       | Average of Humidty  | 28.9  | 33.3 | 32.9 33.            | 3 33.1          | 37.9   | 9 38.4 | 28.7     | 31.5    | 31.1   | 27.9         | 28.4     |
| 37       | 8/2/1991          | 4          | 84                | 33        |                  | 2 (            | 3            | 8                                     | 2        |                                           |       | Average of ws diff  | 1.8   | 2.0  | 1.4 1.              | 6 1.5           | 5 1.6  | 5 1.4  | 1.4      | 1.6     | 1.2    | 0.9          | 1.8      |
| 38       | 8/3/1991          | 6          | 84                | 36        |                  | 1              | 1 3          | 8                                     | 3        |                                           |       | Average of t diff   | 4.6   | 5.0  | 5.2 5.              | 5 5.2           | 2 5.6  | 5.6    | 6.1      | 4.5     | 4.7    | 4.3          | 6.2      |
| 39       | 8/4/1991          | 5          | 83                | 39        |                  | 1 5            | 3            | 8                                     | 4        |                                           |       | Average of rh diff  | 8.5   | 7.1  | 7.7 6.              | 0 9.8           | 1 7.6  | 10.7   | 1.0      | 1.0     | 0.1    | 4.8          | 3.9      |
| 40       | 8/6/1001          | 4<br>E     | 78                | 42        |                  | 2 0            | 2 /          | 0                                     | 5        |                                           |       | StdDev of Term      | 3.1   | 8.7  | 2.3 2.              | 2 1.4           | + 1.5  | 2 2.0  | 7.8      | 1.0     | 9.5    | 2.0          | 7.9      |
| 12       | 8/7/1001          | 2          | 75                | 35        |                  | 0 1.           | J 0<br>1 14  | 0                                     | 7        |                                           |       | StdDev of Humidty   | 4.7   | 17.3 | 11.5 0.             | ∠ 9.<br>0.10.7  | 7 19 1 | 3 14 4 | 7.0      | 11.2    | 12.4   | 10.2         | 8.6      |
| 42       | 8/8/1991          | 3          | 75                | 40<br>26  |                  | 4 20           | 1 35         | 8                                     | 8        |                                           | 9.0   | Average of Sneed    | 3.4   | 39   | 39 3                | 6 39            | 10.5   | 2 29   | 4.0      | 4.1     | 3.5    | 2.6          | 3.5      |
| 44       | 8/9/1991          | 7          | 66                | 61        |                  | 2 0            | 3 27         | 8                                     | 9        |                                           | 5.0   | Average of Temp     | 84.4  | 83.6 | B1 4 79             | 9 80 7          | 82     | 4 80 6 | 79.9     | 79.1    | 81.3   | 82.5         | 80.4     |
| 45       | 8/10/1991         | 5          | 75                | 34        |                  | 1 6            | 3 14         | 8                                     | 10       |                                           |       | Average of Humidty  | 30.8  | 30.6 | 31.9 35             | 2 32 7          | 28 6   | 3 32 2 | 32.8     | 36.1    | 33.6   | 32.3         | 31.0     |
| 46       | 8/11/1991         | 4          | 83                | 20        |                  | 1              | 3 2          | 8                                     | 11       |                                           |       | Average of ws diff  | 1.8   | 1.3  | 2.4 1.              | 9 1.7           | 2.     | 1 2.4  | 2.5      | 2.0     | 1.6    | 1.3          | 1.4      |
| 47       | 8/12/1991         | 3          | 86                | 22        |                  | 0              | 2 1          | 8                                     | 12       |                                           |       | Average of t diff   | 4.6   | 7.7  | 7.4 5.              | 6 6.6           | 6.8    | 3 7.6  | 6.6      | 6.5     | 6.2    | 7.6          | 6.0      |
| 48       | 8/13/1991         | 3          | 84                | 23        |                  | 0 6            | 6 0          | 8                                     | 13       |                                           |       | Average of rh diff  | 7.7   | 12.0 | 12.4 7.             | 5 7.1           | 9.5    | 5 13.5 | 9.8      | 13.5    | 7.5    | 8.6          | 11.5     |
| 49       | 8/14/1991         | 3          | 90                | 23        |                  | 2 3            | 3 2          | 8                                     | 14       |                                           |       | StdDev of Speed     | 1.3   | 2.3  | 2.7 2.              | 1 2.1           | 3.4    | 4 1.7  | 3.8      | 1.8     | 2.3    | 1.9          | 1.7      |
| 50       | 8/15/1991         | -22 / 5    | 87                | 25        |                  | 1              | 1 5          | 8                                     | 15       |                                           | 1     | StrDev of Temn      | 10.6  | 12.3 | 10.8 11             | 8 10 8          | 5 7 3  | 2 88   | 11 1     | 13.7    | 11.4   | 10.8         | 113      |
| Det      | - PILLIALA        | 22/        |                   |           |                  |                |              |                                       |          |                                           |       | 1.60                |       |      |                     |                 |        |        |          |         |        |              | <b>1</b> |
| inca     | l otort           | THE CALL   | TAILS MILLING     |           | DALLIC.          |                |              | more to de Vicini                     |          | en la la la la la la la la la la la la la |       |                     |       | -    |                     |                 |        | -      |          |         |        |              |          |

PivotTable, averages of wind speed, air temperature, relative humidity, the averages of the daily differences or trends for each parameter, and standard deviations were calculated.

Figure 7. Difference, month, and day columns added and PivotTable created.

#### Step 3. Exported statistics to a text (.txt) format

The calculated data was exported as a text (.txt) formatted file so it could be uploaded and read in the AWIPS environment. This conversion was a straight forward process of selecting the PivotTable, copying it to a new spreadsheet, and then using "save as" to write the contents of the new spreadsheet to a text file. Figure 8 shows an example of an output file. The text files were then copied to the mass storages drives in AWIPS. For our purposes the data was written to the /data/fxa/LOCAL/guidance/FWMStations directory to make it available to each of the AWIPS workstations.

| Evans   | Treek Notepad                                                                                                    |                                                                          |                                                                          |                                                                          |                                                                          |                                                                          |                                                                         |                                                                  |                                                                  |                                                                       |                                                                  |                                                                   |                                                                          |                                                                          |                                                                  |                                                                          |                                                                          |
|---------|----------------------------------------------------------------------------------------------------|--------------------------------------------------------------------------|--------------------------------------------------------------------------|--------------------------------------------------------------------------|--------------------------------------------------------------------------|--------------------------------------------------------------------------|-------------------------------------------------------------------------|------------------------------------------------------------------|------------------------------------------------------------------|-----------------------------------------------------------------------|------------------------------------------------------------------|-------------------------------------------------------------------|--------------------------------------------------------------------------|--------------------------------------------------------------------------|------------------------------------------------------------------|--------------------------------------------------------------------------|--------------------------------------------------------------------------|
| He Edit | DAY                                                                                                    |                                                                          |                                                                          |                                                                          |                                                                          |                                                                          |                                                                         |                                                                  |                                                                  |                                                                       |                                                                  |                                                                   |                                                                          |                                                                          |                                                                  |                                                                          |                                                                          |
| IONTH   | Data 1.0 2.0<br>Average of Speed<br>Average of Temp<br>Average of Humidty<br>Average of ws diff<br>Average of the diff<br>Average of the diff<br>Stdbev of Speed<br>Stdbev of Temp                       | 3.0<br>4.9<br>64.0<br>41.8<br>2.9<br>6.3<br>14.2<br>5.6<br>8.3           | 4.0<br>3.6<br>65.0<br>45.3<br>2.5<br>8.9<br>20.5<br>1.8<br>11.4          | 5.0<br>50.6<br>54.8<br>2.1<br>8.2<br>19.8<br>3.4<br>13.9                 | 6.0<br>4.1<br>62.9<br>48.0<br>1.8<br>6.4<br>13.5<br>2.6<br>12.1          | 7.0<br>3.7<br>65.9<br>42.4<br>2.8<br>6.6<br>8.9<br>2.1<br>10.1           | 8.0<br>4.9<br>65.4<br>44.8<br>3.1<br>6.6<br>15.8<br>5.4<br>10.1         | 9.0<br>4.1<br>63.7<br>48.6<br>1.6<br>5.4<br>13.7<br>1.8<br>12.0  | 10.0<br>4.1<br>63.0<br>45.1<br>1.6<br>7.5<br>14.8<br>1.8<br>1.1  | 11.0<br>4.5<br>61.6<br>48.4<br>2.3<br>4.4<br>13.6<br>2.9<br>13.4      | 12.0<br>4.6<br>63.3<br>50.9<br>1.8<br>8.2<br>15.4<br>2.9<br>14.2 | 13.0<br>3.9<br>63.7<br>51.1<br>2.6<br>8.9<br>13.3<br>2.7<br>13.9  | 14.0<br>3.7<br>56.0<br>44.3<br>2.3<br>8.7<br>16.7<br>2.3<br>11.4         | 15.0<br>4.6<br>66.7<br>2.9<br>6.2<br>8.6<br>2.7<br>12.6                  | 16.0<br>5.3<br>69.5<br>44.0<br>3.5<br>7.6<br>14.6<br>4.6<br>12.8 | 17.0<br>4.5<br>68.1<br>46.9<br>2.0<br>5.1<br>10.7<br>1.5<br>15.1         | 18.0<br>3.3<br>69.9<br>42.5<br>1.7<br>4.6<br>12.0<br>1.7<br>14.0         |
| 5.0     | StdDev of Humidity<br>Average of Speed<br>Average of Temp<br>Average of Humidity<br>Average of ws diff<br>Average of the diff<br>Average of the diff<br>StdDev of Speed<br>StdDev of Temp                | 14.9<br>4.1<br>73.5<br>44.9<br>2.3<br>5.2<br>7.4<br>2.9<br>9.9           | 22.2<br>4.3<br>72.9<br>41.4<br>2.4<br>6.4<br>12.0<br>2.2<br>10.8         | 26.3<br>4.5<br>72.6<br>46.0<br>2.4<br>6.4<br>12.4<br>2.9<br>12.0         | 23.1<br>4.4<br>72.5<br>43.0<br>2.4<br>8.9<br>14.5<br>2.4<br>10.3         | 17.3<br>4.3<br>67.1<br>51.9<br>1.4<br>4.8<br>7.7<br>2.2<br>13.3          | 16.8<br>3.7<br>66.8<br>50.2<br>2.2<br>7.6<br>14.8<br>2.6<br>14.7        | 17.5<br>4.1<br>66.6<br>2.3<br>8.8<br>11.8<br>2.4<br>12.2         | 19.7<br>4.1<br>70.4<br>45.4<br>2.3<br>8.1<br>12.8<br>1.9<br>10.4 | 23.3<br>4.2<br>69.6<br>44.6<br>2.5<br>6.4<br>9.4<br>2.8<br>7.1        | 23.8<br>4.9<br>69.9<br>45.2<br>2.4<br>5.9<br>8.3<br>4.4<br>9.0   | 26.1<br>3.9<br>69.3<br>45.1<br>1.9<br>6.5<br>10.1<br>2.2<br>9.6   | 19.3<br>4.5<br>71.5<br>44.5<br>1.5<br>7.4<br>10.1<br>3.2<br>10.8         | 20.4<br>4.9<br>73.1<br>44.2<br>2.8<br>5.3<br>9.5<br>4.7<br>12.5          | 24.7<br>3.9<br>73.9<br>42.0<br>1.5<br>6.2<br>10.1<br>1.7<br>11.1 | 22.3<br>4.1<br>74.2<br>42.6<br>1.5<br>6.5<br>10.0<br>2.3<br>9.3          | 19.5<br>5.1<br>73.5<br>44.1<br>2.9<br>7.2<br>14.0<br>2.4<br>10.6         |
| .0      | StdDev of Humidty<br>Average of Speed<br>Average of Temp<br>Average of Humidty<br>Average of ws diff<br>Average of t diff<br>Average of rh diff<br>stdDev of Speed<br>StdDev of Temp                     | 16.9<br>3.2<br>80.6<br>39.3<br>1.8<br>6.1<br>7.3<br>2.0                  | 11.8<br>3.8<br>80.7<br>36.8<br>1.6<br>4.2<br>7.4<br>2.1<br>9.4           | 17.8<br>3.7<br>80.3<br>1.6<br>5.1<br>9.1<br>9.0                          | 17.8<br>3.5<br>79.6<br>41.3<br>1.9<br>7.1<br>8.1<br>2.0<br>10.3          | 19.1<br>3.9<br>79.2<br>40.5<br>1.7<br>6.7<br>10.4<br>2.1<br>9.8          | 19.7<br>3.4<br>35.2<br>1.9<br>6.4<br>7.4<br>7.4                         | 17.1<br>4.1<br>35.3<br>1.9<br>5.2<br>1.6                         | 18.2<br>3.7<br>84.3<br>34.9<br>2.1<br>6.6<br>10.2<br>1.7<br>7    | 15.6<br>4.8<br>84.1<br>34.2<br>1.9<br>5.0<br>8.8<br>3.1<br>8.8<br>3.1 | 11.2<br>3.7<br>84.1<br>35.7<br>0.9<br>5.9<br>7.6<br>1.5<br>10.6  | 15.6<br>4.1<br>83.2<br>37.6<br>1.7<br>5.2<br>7.1<br>2.5           | 20.9<br>3.6.2<br>34.5<br>4.2<br>4.2<br>8.6                               | 19.7<br>3.9<br>85.5<br>33.9<br>4.8<br>6.1<br>2.0                         | 17.6<br>3.5.8<br>31.9<br>1.5<br>6.9<br>1.7                       | 12.1<br>4.1<br>84.9<br>2.4<br>3.9<br>4.6<br>7.6                          | 18.6<br>35.6<br>35.8<br>2.2<br>8.4<br>12.5<br>3.6                        |
| .0      | StdDev of Humidty<br>Average of Speed<br>Average of Temp<br>Average of two<br>Average of thirty<br>Average of thirt<br>Average of thirt<br>StdDev of Speed<br>StdDev of Temp                             | 11.9<br>4.2<br>88.1<br>28.9<br>1.8<br>4.6<br>8.5<br>4.7                  | 11.9<br>3.7<br>85.6<br>33.3<br>2.0<br>5.0<br>7.1<br>2.2<br>8.7           | 8.29<br>86.9<br>82.4<br>57.7<br>2.3<br>7.5                               | 16.6<br>3.7<br>87.0<br>31.6<br>5.5<br>6<br>2.9<br>8.2                    | 18.3<br>3.6<br>84.4<br>33.1<br>1.5<br>5.2<br>9.4<br>9.1                  | 11.2<br>3.8<br>82.7<br>37.9<br>1.6<br>5.6<br>7.6<br>1.9<br>9.1          | 7.3<br>3.2<br>82.5<br>38.4<br>1.4<br>5.6<br>10.7<br>2.0<br>10.7  | 11.9<br>3.3<br>87.1<br>28.7<br>1.4<br>6.1<br>7.1<br>1.0<br>7.8   | 19.2<br>3.5<br>87.1<br>31.5<br>1.6<br>4.5<br>7.6<br>1.8<br>9.0        | 12.3<br>3.7<br>87.1<br>31.1<br>1.2<br>4.7<br>6.1<br>1.7<br>9.5   | 12.0<br>3.1<br>87.7<br>27.9<br>0.9<br>4.3<br>4.3<br>2.0<br>8.2    | 11.0<br>3.4<br>87.6<br>28.4<br>1.8<br>6.2<br>3.9<br>1.9<br>7.9           | 10.9<br>3.7<br>91.1<br>27.2<br>1.8<br>4.4<br>4.9<br>2.6<br>10.1          | 7.3<br>4.0<br>89.7<br>27.7<br>1.6<br>5.0<br>7.8<br>2.4<br>10.2   | 12.5<br>4.2<br>87.2<br>31.3<br>1.4<br>5.0<br>7.9<br>2.1<br>10.3          | 12.3<br>3.2<br>84.6<br>31.9<br>1.9<br>6.6<br>7.4<br>1.5<br>12.1          |
| .0      | StdDrv of Humidty<br>Average of Temp<br>Average of Temp<br>Average of Humidty<br>Average of ws diff<br>Average of the diff<br>Average of the diff<br>StdDev of Speed<br>StdDev of Temp                   | 5.4<br>3.5<br>84.4<br>30.8<br>1.8<br>4.6<br>7.7<br>1.3<br>10.6           | 17.3<br>3.9<br>83.6<br>30.6<br>1.3<br>7.7<br>12.0<br>2.3<br>12.3         | 11.5<br>3.9<br>81.4<br>31.9<br>2.4<br>7.4<br>12.4<br>2.7<br>10.8         | 7.0<br>3.6<br>79.9<br>35.2<br>1.9<br>5.6<br>7.5<br>2.1<br>11.8           | 10.7<br>3.6<br>80.7<br>32.7<br>1.7<br>6.6<br>7.1<br>2.1<br>10.6          | 18.3<br>4.2<br>82.4<br>28.8<br>2.1<br>6.8<br>9.5<br>3.4<br>7.2          | 14.4<br>2.9<br>80.6<br>32.2<br>2.4<br>7.6<br>13.5<br>1.7<br>8.8  | 7.6<br>4.1<br>79.9<br>32.8<br>2.5<br>6.6<br>9.8<br>3.8<br>11.1   | 11.3<br>4.1<br>79.1<br>36.1<br>2.0<br>6.5<br>13.5<br>1.8<br>13.7      | 12.4<br>3.5<br>81.3<br>33.6<br>1.6<br>6.2<br>7.5<br>2.3<br>11.4  | 10.4<br>2.6<br>82.5<br>32.3<br>1.3<br>7.6<br>8.6<br>1.9<br>10.8   | 8.6<br>3.5<br>80.4<br>31.0<br>1.4<br>6.0<br>11.5<br>1.7<br>11.3          | 9.0<br>2.8<br>80.2<br>33.6<br>1.9<br>7.1<br>10.8<br>2.1<br>12.1          | 10.7<br>3.5<br>81.4<br>30.8<br>2.3<br>6.3<br>11.1<br>2.0<br>10.7 | 17.7<br>4.5<br>78.4<br>39.5<br>2.1<br>8.1<br>12.4<br>3.1<br>12.9         | 12.2<br>3.3<br>76.3<br>40.6<br>2.2<br>6.2<br>12.7<br>1.5<br>12.7         |
| 0.0     | stabev of Humidty<br>Average of Speed<br>Average of Temp<br>Average of Humidty<br>Average of ws diff<br>Average of t diff<br>Average of t diff<br>Stabev of Speed<br>Stabev of Temp<br>Stabev of Humidty | 11.4<br>4.1<br>72.9<br>44.8<br>3.2<br>6.6<br>10.8<br>5.7<br>14.2<br>26.2 | 16.0<br>3.3<br>68.0<br>49.2<br>2.6<br>5.3<br>11.8<br>2.7<br>13.4<br>27.8 | 14.4<br>3.4<br>67.3<br>52.9<br>1.8<br>6.2<br>14.1<br>4.0<br>15.8<br>29.5 | 18.3<br>4.1<br>67.9<br>46.5<br>2.0<br>9.1<br>15.1<br>3.3<br>14.3<br>26.5 | 10.7<br>2.9<br>72.2<br>37.7<br>2.2<br>8.1<br>17.2<br>2.0<br>11.3<br>17.2 | 5.3<br>3.4<br>70.0<br>44.6<br>1.6<br>7.9<br>15.5<br>2.4<br>12.3<br>22.0 | 19.5<br>2.2<br>70.1<br>1.8<br>6.9<br>17.1<br>1.7<br>10.3<br>15.1 | 16.1<br>3.6<br>45.1<br>1.5<br>5.5<br>12.6<br>21.5<br>22.4        | 24.9<br>2.8<br>64.0<br>46.6<br>9.0<br>13.9<br>13.9<br>11.8<br>21.1    | 18.0<br>3.1<br>64.6<br>1.5<br>5.6<br>15.8<br>1.7<br>13.2<br>21.8 | 15.1<br>3.2<br>63.1<br>53.3<br>6.5<br>12.7<br>2.0<br>14.6<br>27.5 | 11.0<br>3.1<br>67.2<br>45.1<br>1.9<br>6.9<br>14.8<br>2.9<br>11.2<br>22.1 | 19.0<br>2.9<br>68.8<br>42.3<br>1.7<br>5.7<br>13.0<br>2.0<br>10.3<br>21.5 | 18.0<br>2.6<br>69.3<br>1.8<br>8.4<br>21.8<br>1.7<br>11.8<br>22.4 | 25.2<br>3.7<br>62.7<br>54.6<br>2.4<br>8.2<br>14.1<br>2.3<br>14.2<br>30.6 | 20.5<br>3.7<br>63.7<br>47.8<br>2.6<br>6.8<br>10.6<br>3.0<br>10.6<br>24.4 |
|         |                                                                                                    |                                                                          |                                                                          |                                                                          |                                                                          |                                                                          |                                                                         |                                                                  |                                                                  |                                                                       |                                                                  |                                                                   |                                                                          |                                                                          |                                                                  |                                                                          |                                                                          |
| 1       |                                                                                                    |                                                                          |                                                                          |                                                                          |                                                                          |                                                                          |                                                                         |                                                                  |                                                                  |                                                                       |                                                                  |                                                                   |                                                                          |                                                                          |                                                                  |                                                                          | (2)                                                                      |
| 🍯 sta   | rt 🛛 🖄 RAWSTAlte - Microso                                                                                                    | s 🔯 N                                                                    | ws                                                                       | 1                                                                        | 😺 talte070                                                               | 5.pdf (applic                                                            |                                                                         | ownloads                                                         |                                                                  | 🐏 Evans C                                                             | reek                                                             | D u                                                               | ntik                                                                     |                                                                          |                                                                  | 🛛 🗘 (                                                                    | <ul> <li>1:40 Ff</li> </ul>                                              |

Figure 8. PivotTable exported to a text file.

## Step 4. Coded the FWM\_MFR\_Overrides Python file to use the data

This step required knowledge of the Python programming language to modify the FWM\_MFR\_Overrides file to read in and use the statistical data. For anyone interested in seeing how this was done locally, this file can be obtained from WFO Medford. Essentially, the statistics for the date were read from the file and compared with the forecast for 2100Z tomorrow as well as the trend this forecast represented from the current 2100Z NFDRS observation. If the average difference or standard deviation thresholds were exceeded, a remark was added to the bottom of the FWM product. Figure 9 shows output from the FWM program. Notice the remarks at the bottom of the FWM product. This output tells the forecaster that they may want to recheck the grids as the forecasted data falls outside of the threshold set for this variable and may be inaccurate.

| 😫 Adobe Photoshop Album Starter Edition 3.0 - fwm. jpg                                                                                   |          |
|----------------------------------------------------------------------------------------------------|----------|
| Formatter Launcher                                                                                                    |          |
| Products Data Source Processor Issued By Help                                                                                            |          |
| MFR_FWM                                                                                                    |          |
|                                                                                                    | 8        |
| File Edit Options CallToActions                                                                                                    |          |
| FNUS86 KMFR 182138                                                                                                    |          |
| P WOMPN                                                                                                    |          |
| ZONE, 584, 090618, 13, 1, 1, 2, 1, 1, -1, FMT, ,,,,0,0,N                                                                                 |          |
| ZUNE,587,090618,13,1,-3,1,1,1,+1,FMI,,,,,0,0,N<br>ZONE,589,090618,13,1,-1,-1,1,1,-1,FMT,,,,,0,0,N                                        |          |
| ZONE,590,090618,13,1,2,-2,1,1,-1,FMT,,,,,0,0,N<br>FCST,352816,090618,13,1,61,83,1,1,0,,70,50,89,58,0,0,N :SIGNAL                         |          |
| FCST, 353041,090618,13,1,62,72,1,1,,1,75,49,96,40,0,0,N :SILVER<br>FCST, 353043,090618,13,1,65,72,1,1,.1,.79,51,96,41,0,0,N :MT YONCALLA |          |
| FCST, 353044,090618,13,1,63,80,1,1,,0,,72,52,89,53,0,0,N : BURNT<br>FCST, 353048,090618,13,1,53,80,1,1,2,73,54,96,57,0,0,N : NORTH RANK  |          |
| FCST, 353047,090618,13,1,73,58,11,1,0,78,51,89,54,0,0,N :DEVILS GRYD                                                                     |          |
| FCST,352920,090618,13,1,72,70,1,1,,5,,74,54,100,55,0,0,N : RED MOUND                                                                     |          |
| FCST,352813,090618,13,1,70,77,1,1,,3,,82,53,83,47,0,0,N BALD KNOB<br>FCST,352915,090618,13,1,79,34,1,1,,3,,83,55,77,22,0,0,N QUAIL PR    |          |
| FCST, 352916,090618,13,1,82,43,1,1,,6,,84,54,83,31,0,0,N :AGNESS<br>FCST, 352919,090618,13,1,66,58,1,1,,4,,78,50,93,36,0,0,N :CALVERT    |          |
| FCST,040106,090618,13,1,73,47,1,1,,4,,80,49,86,30,0,0,N :CRAZY PK<br>FCST,353209,090618,13,1,70,51,1,1,0,,77,48,80,31,0,0,N :STELLA      |          |
| FCST, 353429, 090618, 13, 1, 70, 48, 1, 1, , 4, 73, 46, 89, 33, 0, 0, N SUMMER LAKE                                                      |          |
|                                                                                                    |          |
| 352816 CHECK WIND SPEED O MAY BE TOO LOW AVERAGE IS 6 KSIG                                                                               |          |
| 353041 CHECK WIND SPEED 1 MAY BE TOO LOWAVERAGE IS 4 KSIL<br>353043 CHECK WIND SPEED 1 MAY BE TOO LOWAVERAGE IS 5 KYON                   |          |
| 353044 CHECK WIND SPEED 0 MAY BE TOO LOWAVERAGE IS 6 KBNT<br>353048 CHECK HUNDITY 96 MAY BE TOO HIGHAVERAGE IS 63 KNBK                   |          |
| 353048 CHECK WIND SPEED 2 MAY BE TOO LOWAVERAGE IS 10 KNBK<br>353040 CHECK WIND SPEED 0 MAY BE TOO LOWAVERAGE IS 4 KRUK                  |          |
| 352919 CHECK WIND SPEED 4 MAY BE TOO LOWAVERAGE IS 8 KCVT                                                                                |          |
| 1353429 CRECK RUMIDIT 40 MAT DE TUU RIURAVENAUE IS 20 NSEN                                                                               |          |
|                                                                                                    |          |
|                                                                                                    |          |
|                                                                                                    |          |
|                                                                                                    |          |
| Save Draft Transmit.                                                                                                    | un-09    |
| Text Status A 21/32/44 P. Formatier F.W.M. MEB (inished on server.                                                                       |          |
| Hide                                                                                                    |          |
|                                                                                                    |          |
|                                                                                                    |          |
| Charles Charles and the Charles of the                                                                                                   | C. Frank |

Figure 9. FWM output with qualifier remarks using statistics from each RAWS.

#### Conclusion

The ultimate goal of this project was to improve verification scores of our NFDRS forecast. We have already seen many cases where our forecasts were changed and improved because of the qualifier remarks or "flags" at the end of the FWM product. We intend to compare the verification scores of the NFDRS forecast at the end of this season with previous seasons to determine the full extent of the improvement made by using these statistics.

#### Acknowledgements

The author would like to thank Dennis Gettman, SOO and Ken Sargeant, ITO WFO Medford for their assistance with this project.

#### References

Western Region Climate Center – RAWS USA Climate Archive. <u>http://raws.dri.edu</u>. Accessed numerous times 2008/2009.